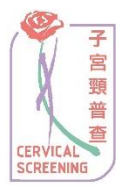

## <u>子宮頸普查資訊系統</u> 網上登記帳户程序(婦女)

1. 登入子宮頸普查資訊系統網頁 <u>www.csis.gov.hk</u>。

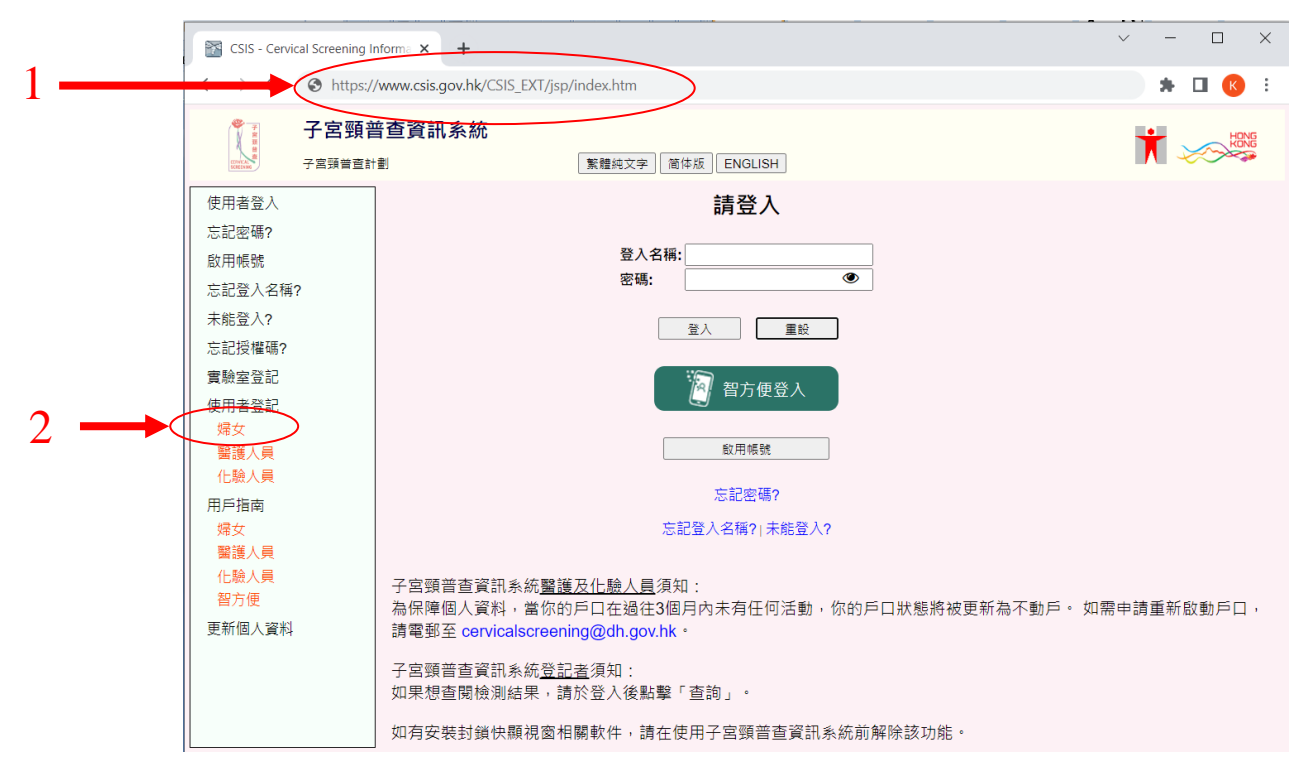

2. 於左邊選單的「使用者登記」中選擇「婦女」一項。

## 3. 請細閱「申請者須知」。

|   | 🎁 子宮頸部                                                       | 普查資訊系統                                                                                                    |
|---|--------------------------------------------------------------|----------------------------------------------------------------------------------------------------|
| 2 | 子宮頸普查計                                                       | 割                                                                                                    |
| 5 | 使用者登入<br>忘記密碼?<br>啟用帳號<br>忘記登入 <i>条</i> 稱?                   | 申請者須知 申請者須知 1. 資格: 凡接受子宮頸普查的婦女。                                                                                                    |
|   | 未能登入?                                                        | 2. 登記子宮頸普查計劃是免費的。                                                                                                    |
|   | 忘記授權碼?<br>實驗室登記                                              | 3. 你的服務提供者會向你收取子宮頸抹片檢查費用。                                                                                                    |
|   | 使用者登記<br>婦女<br>醫業人員                                          | <ul> <li>4. 參加計劃後,如你的服務提供者有將你的子宮頸細胞檢驗結果提供給衛生署,你將可享有的權利包括:</li> <li>將來會收到備忘信以提醒你下次子宮頸細胞檢驗的日期</li> <li>聯進人員可查購你過往的子宮頸細胞檢驗記錄,依貼他倒提供面供服務</li> </ul> |
|   | 化驗人員                                                         | - 可透過互聯網(www.csis.gov.hk)於子宮頸普查資訊系統內查閱你過往的子宮頸細胞檢驗記錄                                                                                             |
|   | 用戶指南<br>婦女                                                   | 5. 請注意:登記参加子宮頭普查計劃後,你不會自動被安排接受往後的檢驗,你須自行到你所選擇的服務提供者處預約檢驗。                                                                                       |
|   | <ul> <li>         醫護人員         <ul> <li></li></ul></li></ul> | 6. 若你未能提供香港地址,我們將不能郵寄信件給你(包括「開户通知書」、「備忘信」、「取回密碼信件」等)。我們可能會致<br>電給你,安排你親身到子宮頸普查計劃的辦公室,領取「開户通知書」或「取回密碼信件」,但是,如果你未能提供香港聯絡<br>電話,我們將不能以電話方式聯絡你。     |
|   | 史初四八員科                                                       | 頁首                                                                                                    |

4. 細閱「申請者須知」後,請按「我同意」接受登記。

|     | × i                                                         | 子宮頸普    | 查資訊系統 👕 👘 👘 👘                                                                                                    |
|-----|-------------------------------------------------------------|---------|----------------------------------------------------------------------------------------------------|
|     | CERVICAL<br>SCREENING                                       | 子宮頸普查計劃 | 繁體純文字   简体版   ENGLISH                                                                                                    |
|     | 使用者登入<br>忘記密帳?<br>啟記密帳號<br>記登入名稱<br>忘記授登入?<br>實驗室記<br>使用者登記 | ?       | <ol> <li>記錄你的個人和健康資料(自你登記參加本計劃起至退出期間所收集到的資料)以作持續照顧或轉交其他向你提供服務的專<br/>業醫護人員作參考之用(假如你退出本計劃,你的記錄會繼續被保存,但只供衛生署內部查閱及使用);</li> <li>寄信提醒你子宮頸細胞檢驗的日期;</li> <li>這查未能如期檢驗或獨診者;</li> <li>製備統計數字,以進行研究或教學用途;</li> <li>監控子宮頸普查計劃之質素;及</li> <li>調查及跟進與子宮頸普查計劃有關之事項。</li> <li>個人資料的提供純屬自願性質。如你不提供充足的資料,我們可能無法證明你已參加了子宮頸普查計劃,因而不能為你提供/協調服務。</li> </ol> |
|     | 婦女<br>醫護人員<br>化驗人員<br>用戶指南                                  |         | 個人資料轉交到的人士/機構類別<br>除了供本署內部使用外,你所提供的個人及健康資料亦可能於有需要時因以上所列之目的供其他醫護人員/機構,包括醫生及病<br>理學仁驗所、政府部門、醫院管理局或有關人士查閱及向他們披露及轉交。此外,資料只可於你同意作出該種披露或作出該種<br>披露是《個人資料(私隱)條例》所允許的情況下,才向有關方面披露。                                                                                                    |
|     | 婦女<br>醫護人員<br>化驗人員<br>智方便                                   |         | 查問個人資料<br>根據《個人資料(私隱)條例》第18條及22條以及附表1第6原則所述,你有權查閱及修正個人資料,包括有權取得你所提供的個<br>人資料。本計劃因應查閱資料要求而提供資料時,可能要徵收費用。                                                                                                    |
|     | 更新個人資料                                                      |         | 查詢<br>有關所提供個人資料(包括查閱及修正資料)的查詢,應以書函交到以下地址:香港西營盤皇后大道西134號 5字樓10室,衛生署子<br>宮頸普查計劃辦事處,相關資訊可瀏覽: www.cervicalscreening.gov.hk,<br>頁首                                                                                                    |
| 4 — |                                                             |         | 我同意 我不同意                                                                                                    |

 於「個人資料」內,輸入中英文姓名、香港身份證號碼/護照號碼、出生日期 及於「聯絡資料」內,輸入電話號碼、地址等。

|          | 子宮頸部 (1997) (1997) (19977) (1997) (1997) (1997) (19977) (199777) (199777) (199777) (199777) (1997777) (199777777) (19977777777777777777777777777777777777 |                                        |          |
|----------|----------------------------------------------------------------------------------------------------|----------------------------------------|----------|
|          | 子宮頸普查討                                                                                                    | 劉王王王王王王王王王王王王王王王王王王王王王王王王王王王王王王王王王王王王王 |          |
|          | 使用者登入                                                                                                    | 使用者登記(婦女)                              | <u>^</u> |
| <i>_</i> | 忘記密碼?                                                                                                    | ▶ · · · 表示必須提供該項資料                     |          |
| 5 —      | ◎用帳號<br>亡記祭 \ 2至2                                                                                                    | 個人資料                                   |          |
|          | 志記豆八石博?<br>未能登入?                                                                                                    | <b>英文姓名</b><br>(香港身份証/護照上的姓名)          |          |
|          | 忘記授權碼?                                                                                                    | (姓)                                    |          |
|          | 實驗室登記                                                                                                    | (名)                                    |          |
|          | 使用者登記<br>婦女                                                                                                    | 中文姓名*<br>(如沒有美文姓名)<br>(香港易份訂耀路上的姓名)    |          |
|          | 醫護人員                                                                                                    | (姓)                                    |          |
|          | 化驗人員                                                                                                    | (名)                                    |          |
|          | 用戶指南 婦女                                                                                                    | 香港身份証號碼 * ( )                          |          |
|          | 醫護人員                                                                                                    | 護照號碼 * (如沒有香港身份證)                      |          |
|          | 化驗人員<br>智方便                                                                                                    | <b>出生日期*</b><br>(必須為12歳以上)             |          |
|          | 更新個人資料                                                                                                    | 「東省                                    |          |
|          |                                                                                                    | 聯絡資料                                   |          |
|          |                                                                                                    | 住宅電話*                                  |          |
|          |                                                                                                    | 手提電話*<br>(如沒有住宅電話)                     |          |

| 子宮頸音 子宮頸音音                                                               | <b>音查資訊系統</b><br>劃                                                                                  | 糟純文字〕」「簡件版」「ENGLISH」                                                                                                    |   |
|--------------------------------------------------------------------------|----------------------------------------------------------------------------------------------------|----------------------------------------------------------------------------------------------------|---|
| 使用者登入<br>忘記密碼?<br>啟用帳號<br>忘記登入名稱?<br>未能登入?                               | 聯絡資料<br>住宅電話*<br>手提電話*<br>(如沒有住宅電話)<br>英文地址*                                                        |                                                                                                    | A |
| <sup>本記役権物</sup> ?<br>實驗室登記<br>使用 登記<br>爆女<br>醫護人員<br>化驗人員<br>用戶指南<br>婦女 | <b>中文地址 *</b><br>(如沒有英文地址)                                                                          |                                                                                                    |   |
| 醫護人員<br>化驗人員<br>智方便<br>更新個人資料                                            | 地區*<br>電郵<br>請選擇聯絡方式*<br>(如選擇電影,歸提供電影地址)<br>接收短訊的香港手提電話號碼<br>(如選擇?短訊', 請提供香港手提<br>電話號碼)<br>請選擇通訊語言* | <ul> <li>▼</li> <li>■</li> <li>■</li> <li< td=""><td>]</td></li<></ul> | ] |

- 6. 閱讀「聲明」後,請選擇「本人謹此聲明」。
- 7. 然後按「遞交」及「確定」。

|   | 子宮頸音    | <ul> <li>         ・ csis-uat.dh.hksarg 顕示         ・         ・         ・</li></ul> |
|---|---------|-----------------------------------------------------------------------------------|
| 7 | 使用者登入   | 地區* 確定 取消                                                                         |
| 1 | 忘記密碼?   | 電郵                                                                                |
|   | 啟用帳號    | 請選擇聯絡方式*  (如選擇電影 調提供電影地址)                                                         |
|   | 志記登人名稱? | 当(b) 你可知你表'进手提雷 話號 確                                                              |
|   | 未能登入?   | (如選擇"短訊", 請提供香港手提                                                                 |
|   | 忘記授權碼?  | 電話號碼)                                                                             |
|   | 實驗室登記   | 請選擇通訊語言 *                                                                         |
|   | 使用者登記   |                                                                                   |
| _ | 婦女      | 聲明                                                                                |
| 6 | 醫護人員    | (*□本人謹此聲明:                                                                        |
|   | 化驗入員    | 1)本人證實填寫的資料乃屬正確及完整。                                                               |
|   | 時か      | 2) 本人同意參加子宮頸普查計劃。                                                                 |
|   | 醫護人員    | 3) 本人完全明白收集個人資料用途聲明,並同意聲明內所列的有關機構及組織向衛生署提供本人的個人及健康                                |
|   | 化驗人員    | 資料以作所述用途。本同意書的副本與止本同樣有效。除非擁有本人的個人資料及獲得投權透露該等資料的                                   |
|   | 智方便     | 1) 有關機構及組織收到4人的書出通知燉奶瓜回息書, 否則4回息書將維持有效。                                           |
|   | 更新個人資料  |                                                                                   |
|   |         |                                                                                   |
|   |         | 9)本人同時明白如果機驗結果不止常,可能有需要作進一步的檢驗和治療。                                                |
|   |         |                                                                                   |
| 7 |         | ■<br>建交 ■ 重設                                                                      |

8. 按「確認遞交」,然後按「確定」以完成登記程序。

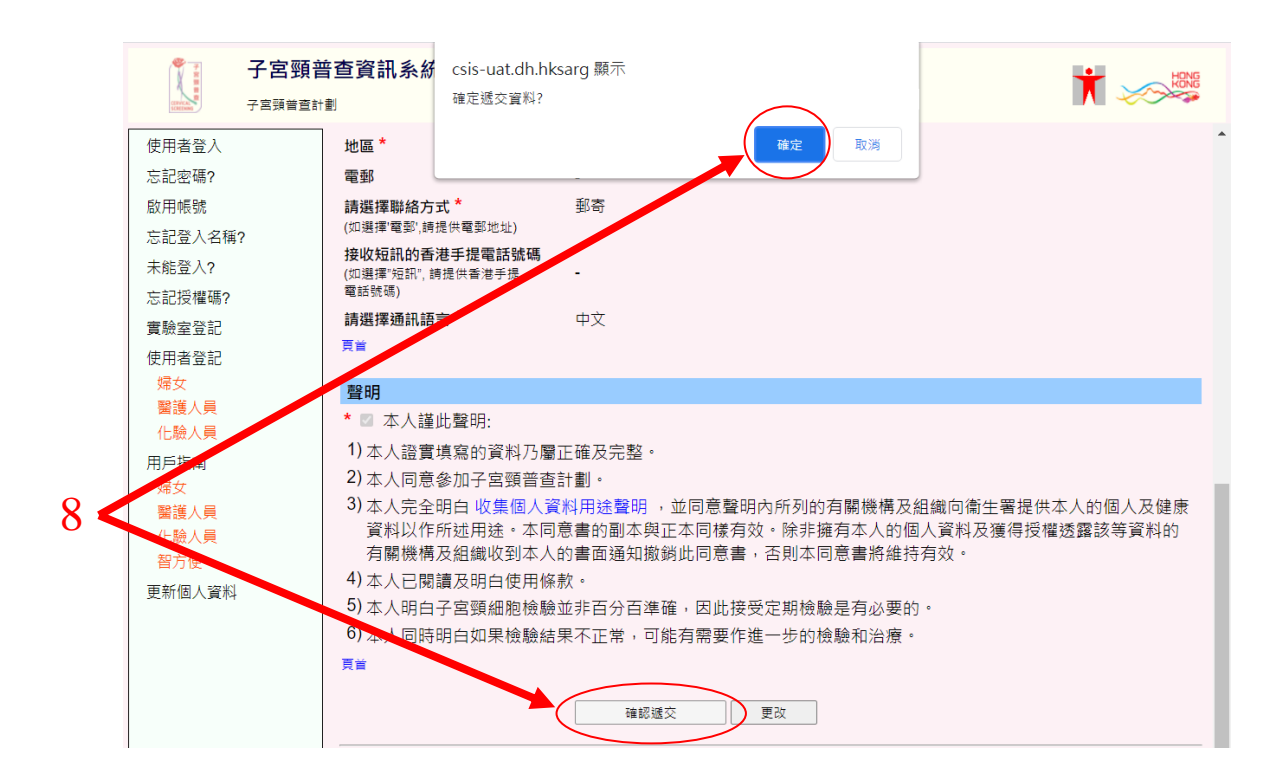

9. 「成功遞交登記」的畫面會顯示出來。請謹記將你的香港身份證 / 護照副本 寄給子宮頸普查計劃以完成你的申請。

|   | 子宮頸普查資訊系統           子宮頸普查計劃         繁耀純文字) 简体版 ENGLISH |                                                               | HENE |
|---|--------------------------------------------------------|---------------------------------------------------------------|------|
| 0 | 使用者登入                                                  | 成功遞交登記                                                        |      |
| 9 | 忘記密碼?<br>啟用帳號                                          |                                                               |      |
|   | 忘記登入名稱?                                                | 香港西營盤皇后大道西134號5字樓10室                                          |      |
|   | 未能登入?                                                  | 衛王者士宮與首旦計劃                                                    |      |
|   | 忘記授權碼?                                                 | 我們通常會在收到身份證/護照副本後的30天內發出你的開戶通知信。                              |      |
|   | 實驗室登記                                                  |                                                               |      |
|   | 使用者登記                                                  | 注意:登記子宮頸普查資訊系統並不會為你安排子宮頸細胞檢驗。請自行與你的醫護人員安排檢驗。                  |      |
|   | 婦女                                                     | 按此參閱已參加子宮頸普查計劃服務的醫護人員名單:                                      |      |
|   |                                                        | nttps://www.cervicaiscreening.gov.nk/tc/serviceproviders.ntmi |      |
|   | 化驗人員                                                   |                                                               |      |
|   | 用戶指南                                                   | 巡回自只                                                          |      |

之後,子宮頸普查計劃將為你寄上「開戶通知書」。請你收到信件後回到此網頁, 根據 指引並使用「啟用帳號」來啟動你的帳戶。